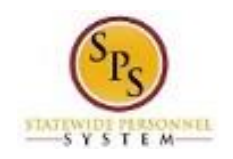

worklet.

## View Time Off (Leave) Balance by Specific Period

Use this procedure to view your year-to-date leave balances and pay period leave balances as of a date you select.

**Questions?** Please contact your agency Timekeeper or HR Office for questions regarding leave requests and balances.

## Procedure:

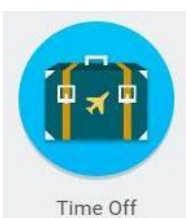

1. From the Home page click on the **Time Off** 

| Request                                                                                                    | view                       |
|----------------------------------------------------------------------------------------------------|----------------------------|
| Time Off                                                                                                    | My Time Off                |
| Time Off Correction                                                                                                    | Time Off Balance           |
| Leave of Absence                                                                                                    | Time Off Results by Period |
| Return from Leave                                                                                                    |                            |
| Available Balance<br>495.54 Hours - Annual Leave<br>495.54 Hours - Annual Leave Time Off Termination Payout Pla<br>0 Hours - Compensatory Exempt Holiday Time<br>51.5 Hours - Compensatory Time<br>0 Hours - Leave Bank / Donation Time<br>48 Hours - Personal Leave<br>0 Hours - Salary Reduction Recovery<br>298.91 Hours - Sick Time | IN                         |

2. Under View, click the **Time Off Balance** 

28

button.

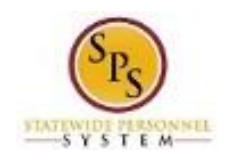

## **Time Off Balance**

3. In the **As Of** field, enter or select an appropriate date.

|    |              | OK |         |
|----|--------------|----|---------|
| 4. | Click the OK |    | button. |

## Time Off Balance

| alance As Of Date                                         | 07/01/2015        |                           |                      |                            |                                           |                                |                      |                               |                                     |                          |                                                               |                                                    |
|-----------------------------------------------------------|-------------------|---------------------------|----------------------|----------------------------|-------------------------------------------|--------------------------------|----------------------|-------------------------------|-------------------------------------|--------------------------|---------------------------------------------------------------|----------------------------------------------------|
| lues displayed are                                        | e based on the Ba | lance As Of Date          | entered. To v        | iew details d              | rill down c                               | on Year to Date v              | alues.               |                               |                                     |                          |                                                               |                                                    |
|                                                           |                   |                           |                      |                            |                                           |                                |                      |                               |                                     |                          |                                                               |                                                    |
| lances Tracked                                            | in Hours 16 iten  | ns                        |                      |                            |                                           |                                |                      |                               |                                     |                          |                                                               | ×                                                  |
|                                                           |                   |                           |                      |                            |                                           |                                |                      |                               |                                     |                          |                                                               |                                                    |
| Time Off Plan                                             | Unit of Time      | Beginning<br>Year Balance | Carryover<br>Balance | Accrued<br>Year To<br>Date | Time<br>Off<br>Paid<br>Year<br>To<br>Date | Beginning<br>Period<br>Balance | Accrued in<br>Period | Time Off<br>Paid in<br>Period | Carryover<br>Forfeited in<br>Period | Ending Period<br>Balance | Ending<br>Period<br>Balance<br>Including<br>Pending<br>Events | As of<br>Period                                    |
| nnual<br>eave                                             | Hours             | 307.6                     |                      | 99.97                      | 0                                         | 407.57                         | 0                    | 0                             | 0                                   | 407.57                   | 407.57                                                        | 06/24/2015<br>07/07/2015<br>(Bi-Weekly<br>Regular) |
|                                                           |                   |                           |                      |                            |                                           |                                |                      |                               |                                     | Total: 407.57            | 407.57                                                        |                                                    |
| Innual Leave<br>Time Off<br>Termination<br>Payout<br>Plan | Hours             | 307.6                     |                      | 99.97                      | 0                                         | 407.57                         | 0                    | 0                             | 0                                   | 407.57                   | 407.57                                                        | 06/24/2015<br>07/07/2015<br>(Bi-Weekly<br>Regular) |
|                                                           |                   |                           |                      |                            |                                           |                                |                      |                               |                                     | Total: 407.57            | 407.57                                                        |                                                    |
| Compensatory<br>Exempt Holiday<br>Time                    | Hours             | 0                         |                      | 0                          | 0                                         | 0                              | 0                    | 0                             | 0                                   | 0                        | 0                                                             | 06/24/2015<br>07/07/2015<br>(Bi-Weekly<br>Regular) |
|                                                           |                   |                           |                      |                            |                                           |                                |                      |                               |                                     | Total: 0                 | 0                                                             |                                                    |
| ompensatory<br>'ime                                       | Hours             | 0                         | 0                    | 0                          | 0                                         | 0                              | 0                    | 0                             | 0                                   | 0                        | 0                                                             | 06/24/2015<br>07/07/2015<br>(Bi-Weekly<br>Regular) |
|                                                           |                   |                           |                      |                            |                                           |                                |                      |                               |                                     | Total: 0                 | 0                                                             |                                                    |
|                                                           |                   |                           |                      |                            |                                           |                                |                      |                               |                                     |                          |                                                               |                                                    |

5. On the **Time Off Balance** page, review the year-to-date leave balances and pay period balances as of the date selected on the previous page.

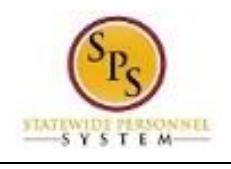

٢

**Information**: Values displayed are based on the **Balance As Of Date** entered on the last page. To view details, click on the links in the columns with Year-to-Date values.

| Time Off Balance F | Cage |  |
|--------------------|------|--|
|--------------------|------|--|

| #  | Column                          | Then                                                              |  |  |
|----|---------------------------------|-------------------------------------------------------------------|--|--|
| 1  | Time Off Plan                   | Leave types, for example:                                         |  |  |
|    |                                 | <ul> <li>Annual Leave</li> </ul>                                  |  |  |
|    |                                 | <ul> <li>Annual Leave Time Off Termination Payout Plan</li> </ul> |  |  |
|    |                                 | <ul> <li>Compensatory Time</li> </ul>                             |  |  |
|    |                                 | <ul> <li>Cash Overtime (FLSA) Compensatory Time</li> </ul>        |  |  |
|    |                                 | <ul> <li>Compensatory Exempt/Non-Exempt Holiday Time</li> </ul>   |  |  |
|    |                                 | <ul> <li>Leave Bank/Donation Time</li> </ul>                      |  |  |
|    |                                 | <ul> <li>Personal Leave</li> </ul>                                |  |  |
|    |                                 | <ul> <li>Salary Reduction Recovery</li> </ul>                     |  |  |
|    |                                 | <ul> <li>Sick Time</li> </ul>                                     |  |  |
| 2  | Unit of Time                    | Unit of time for the leave type (e.g., hours).                    |  |  |
| 3  | Beginning Year Balance          | Beginning leave balance for the next 12-month period.             |  |  |
| 4  | Accrued Year to Date            | Leave accrued year-to-date.                                       |  |  |
| 5  | Time Off Paid Year To Date      | Total leave paid year-to-date.                                    |  |  |
| 6  | Beginning Period Balance        | Beginning balance as of the pay period.                           |  |  |
| 7  | Accrued in Period               | Hours accrued in the pay period.                                  |  |  |
| 8  | Time Off Paid in Period         | Leave paid in the pay period.                                     |  |  |
| 9  | Carrover Forfeited in Period    | Total hours that have been lost and cannot be used during         |  |  |
|    |                                 | the pay period, e.g., loss of Annual Leave or                     |  |  |
|    |                                 | Compensatory Leave.                                               |  |  |
| 10 | Ending Period Balance           | Ending leave balance for the current pay period.                  |  |  |
| 11 | Ending Period Balance Including | Ending leave balance for approved and unapproved leave            |  |  |
|    | Pending Events                  | in the period.                                                    |  |  |
| 12 | As of Period                    | Pay period by which all period balances (displayed in             |  |  |
|    |                                 | columns 6 – 11) are calculated.                                   |  |  |

6. The System Task is complete.